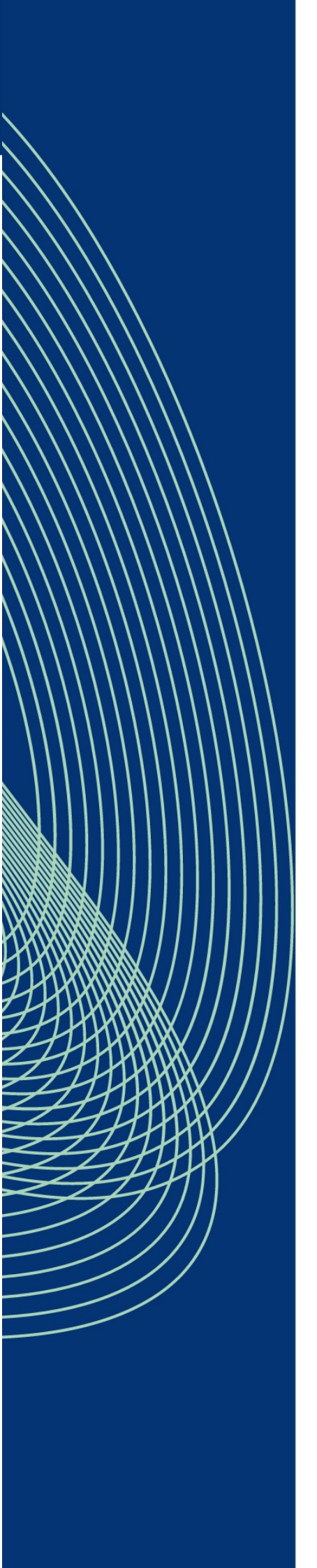

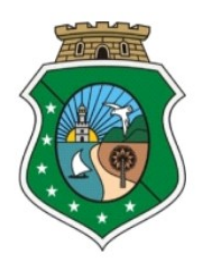

# ESTADO DO CEARÁ PODER JUDICIÁRIO CORREGEDORIA GERAL DA JUSTIÇA

# MANUAL DE PROCEDIMENTOS INTERNOS DE REGISTROS NOS SISTEMAS EXTRAJUDICIAIS REFERENTE À DESATIVAÇÃO E ANEXAÇÃO PROVISÓRIA

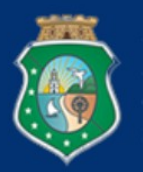

## CORREGEDORIA GERAL DE JUSTIÇA DO ESTADO DO CEARÁ

### Corregedora-Geral da Justiça

Desembargadora Maria Edna Martins

### Juiz Corregedor Auxiliar

Dr. Gúcio Carvalho Coelho

# **Diretora-Geral**

Fernanda Cristina Dias Monteiro

### Gerência de Correição e Apoio às Unidades Extrajudiciais

Ariadne Fialho Caminha Bret

### EQUIPE DE ELABORAÇÃO

Ricardo Mendes Soares Yohanna Kiss Luz Lopes Rocha

# 1. APRESENTAÇÃO

A desativação de serventia extrajudicial vaga por ato do Corregedor-Geral da Justiça do Estado do Ceará, ocorrerá após prévio estudo técnico, conforme artigo 28 do Provimento nº 14/2022/CGJCE, devendo ser realizada a anexação provisória pelo Juízo Corregedor Permanente a que estiver afeta a unidade do serviço desativado e a consequente transmissão de acervo.

A anexação provisória, em decorrência de desativação, deverá recair no serviço da serventia extrajudicial anexadora indicada no Anexo I do Provimento nº 03/2023/CGJCE e eventuais alterações.

Nesse contexto, o presente Manual foi elaborado com o intuito de orientar e esclarecer a tramitação dos processos em face do Provimento nº 03/2023/CGJCE, realizados nesta Corregedoria Geral da Justiça (CGJCE), descrevendo de forma objetiva os passos a serem seguidos para os expedientes internos, quanto ao registro junto aos sistemas extrajudiciais e assento de documentações e informes no banco de dados interno.

Por fim, importante ressaltar que as presentes diretrizes e parâmetros possuem arresto nos Provimento nº 07/2019/CGJCE, Provimento nº 14/2022/CGJCE, Provimento nº 03/2023/CGJCE e na Orientação Normativa nº 01/2023/CGJCE.

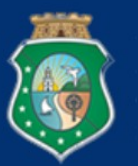

# 2. DAS DOCUMENTAÇÕES NECESSÁRIAS AOS ASSENTOS NO BANCO DE DADOS INTERNO

O Juízo Corregedor Permanente, após publicação da portaria de anexação provisória e lavrada a ata de transmissão de acervo, deverá comunicar à Corregedoria Geral da Justiça do Estado do Ceará (CGJCE), momento que remetará as documentações necessárias ao feito, quais sejam:

I - decisão de anexação provisória;

II - publicação da portaria no DJe;

III - termo de compromisso;

IV - ata de transmissão do acervo;

V - RG e CPF do responsável pela serventia extrajudicial anexadora;

VI - comprovante de residência do responsável pela serventia extrajudicial anexadora (ou declaração de residência, acompanhada do comprovante de endereço em nome de terceiro, consoante Lei nº 7.115/1983);

VII - indicação de e-mail e número de telefone pessoal do responsável pela serventia extrajudicial anexadora (necessários para efetivação do cadastro junto ao sistema do Justiça Aberta/CNJ).

Conferidas as documentações descritas acima, deverão ser criadas as respectivas pastas no banco de dados, para assento, conforme padrão de formatação a seguir:

• Dados sobre a serventia extrajudicial anexadora:

BANCO DE DADOS – CGJ  $\rightarrow$  COMARCA  $\rightarrow$  SERVENTIA EXTRAJUDICIAL  $\rightarrow$ ABERTURA DE PASTA "DESATIVAÇÃO EX OFFICIO–PROV. 03.2023.CGJCE" $\rightarrow$  ABERTURA DE PASTA COM INDICAÇÃO DO "ANO E Nº CPA" $\rightarrow$  CÓPIA DOS DOCUMENTOS PERTINENTES DEVIDAMEN-TE NOMEADOS DE ACORDO COM OS PROVIMENTOS NºS 07/2019/ CGJCE, 14/2022/CGJCE E 03/2023/CGJCE.

• Dados sobre a serventia extrajudicial anexada:

BANCO DE DADOS – CGJ  $\rightarrow$  COMARCA $\rightarrow$  SERVENTIA EXTRAJUDICIAL  $\rightarrow$ ABERTURA DE PASTA "DESATIVAÇÃO EX OFFICIO–PROV. 03.2023.CGJCE"  $\rightarrow$  ABERTURA DE PASTA COM INDICAÇÃO DO "ANO E N° CPA"  $\rightarrow$  CÓPIA DOS DOCUMENTOS PERTINENTES DEVIDA-MENTE NOMEADOS DE ACORDO COM OS PROVIMENTOS N°S 07/2019/CGJCE, 14/2022/CGJCE E 03/2023/CGJCE.

Adotado os procedimentos abertura de pasta conforme padrão de formatação supracitado, deverá ser instruída com as cópias dos documentos necessários, ilustra-se:

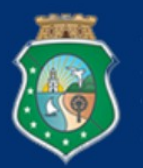

# • Serventia Anexadora:

| 🖥 « COMARCA » SERVENTIA EXTRAJUDICIAL » DESATIVAÇÃO EX OFFICIO-P | ROV.03.2023.CGJCE > | ANO E Nº CPA |
|------------------------------------------------------------------|---------------------|--------------|
| Nome                                                             | Data de modificaç   | Тіро         |
| DOC. 01 - PROVIMENTO 03.2023.CGJCE - DESATIVAÇÃO EX OFFICIO      | 28/02/2023 09:34    | Arquivo HTML |
| DOC. 02 - DECISÃO DE DECLARAÇÃO DA ANEXAÇÃO PROVISÓRIA           | 28/02/2023 09:34    | Arquivo HTML |
| DOC. 03 - PORTARIA DO JCP PUBLICADA NO DJE                       | 28/02/2023 09:35    | Arquivo HTML |
| DOC. 04 - DOCUMENTOS PESSOAIS - RG E CPF                         | 28/02/2023 09:35    | Arquivo HTML |
| DOC. 05 - COMPROVANTE DE RESIDÊNCIA                              | 28/02/2023 09:35    | Arquivo HTML |
| DOC. 06 - E-MAIL E NÚMERO DE TELEFONE PESSOAL                    | 28/02/2023 09:35    | Arquivo HTML |
| DOC. 07 - TERMO DE COMPROMISSO                                   | 28/02/2023 09:35    | Arquivo HTML |
| DOC. 08 - ATA DE TRANSMISSÃO DE ACERVO                           | 28/02/2023 09:35    | Arquivo HTML |

### • Serventia Desativada:

COMARCA 2 → SERVENTIA EXTRAJUDICIAL → DESATIVAÇÃO EX OFFICIO - PROV. 03.2023.CGJCE → ANO E № CPA

| Nome                                                        | Data de modificaç | Tipo         |
|-------------------------------------------------------------|-------------------|--------------|
| DOC. 01 - PROVIMENTO 03.2023.CGJCE - DESATIVAÇÃO EX OFFICIO | 28/02/2023 09:34  | Arquivo HTML |
| e DOC. 02 - DECISÃO DE DECLARAÇÃO DA ANEXAÇÃO PROVISÓRIA    | 28/02/2023 09:34  | Arquivo HTML |
| e DOC. 03 - PORTARIA DO JCP PUBLICADA NO DJE                | 28/02/2023 09:35  | Arquivo HTML |
| DOC. 04 - ATA DE TRANSMISSÃO DE ACERVO                      | 28/02/2023 09:35  | Arquivo HTML |

Por fim, cabe destacar que outras documentações consideradas relevantes poderão ser arquivadas no banco de dados interno.

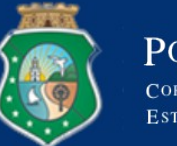

### 3. DOS REGISTROS JUNTO AOS SISTEMAS EXTRAJUDICIAIS

Os cadastros e anotações junto aos sistemas extrajudiciais, SAJADM, módulo extrajudicial - "PEX" e Justiça Aberta do CNJ, dependerão de determinação da autoridade superior desta Casa Censora.

Assim, em regra, decidida a demanda pelo Corregedor-Geral da Justiça, este determinará que o processo administrativo eletrônico seja remetido à Coordenadoria de Organização e Controle das Unidades Extrajudiciais (COCEX) para a realização dos cadastros e anotações junto aos sistemas extrajudiciais e, em sucessivo, que siga à Gerência Administrativa para intimações necessárias e arquivo.

Todavia, excepcionalmente, o Juiz Corregedor Auxiliar, responsável pela área do extrajudicial, ou o Corregedor-Geral da Justiça, assim entendendo, poderão determinar a realização prévia dos registros junto ao sistema SAJADM, módulo extrajudicial - "PEX", com supedâneo no princípio da continuidade do serviço público delegado.

No caso, verificada essa hipótese excepcional, será remetido o processo administrativo eletrônico, na fase que se encontrar, à COCEX, para a realização dos cadastros e anotações preliminares. E uma vez realizados os cadastros prévios pelo setor técnico competente, os autos retornarão à autoridade superiora para deliberação acerca do necessário andamento processual.

# 3.1. ACESSANDO O SISTEMA EXTRAJUDICIAL - SAJADM, MÓDULO EXTRAJUDICIAL - "PEX"

No sítio eletrônico <u>http://sajadm.tj.ce.gov.br/sajadm/</u>, deve-se ir no "Menu" e escolher o "Módulo do Sistema – Extrajudicial":

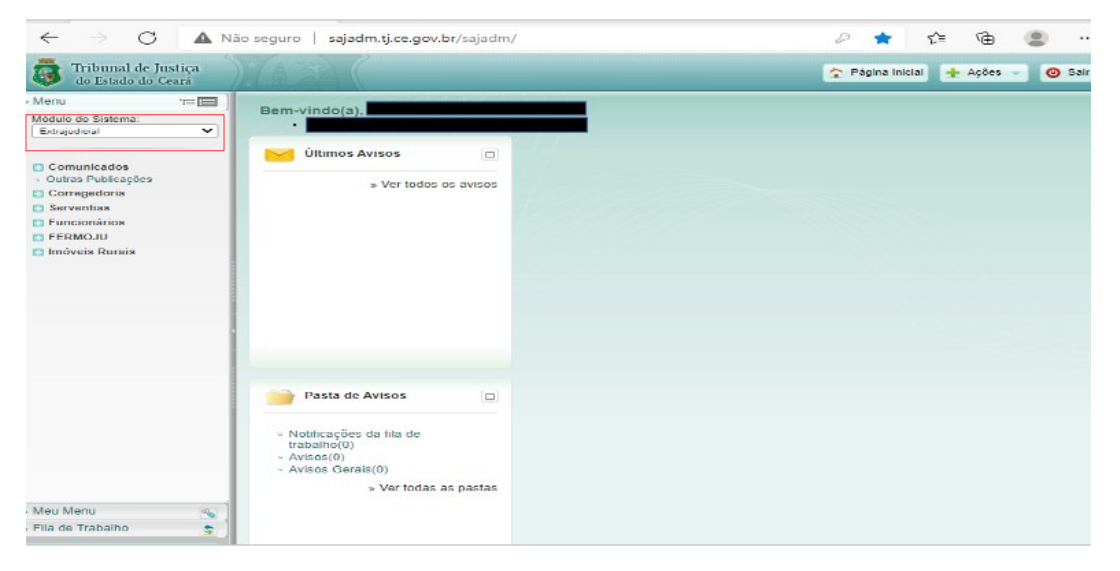

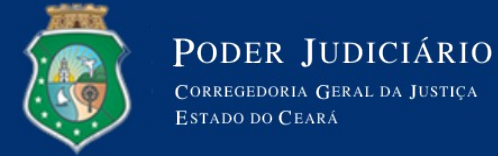

### 3.1.1. Aba Funcionários

No "Módulo do Sistema – Extrajudicial", deve-se ir na aba "Funcionários", empós na aba "Cadastro". Nessa aba, deverá ser verificado se há cadastro e se as informações estão atualizadas. Em caso positivo, passar ao item 3.1.2. Aba Serventia Extrajudicial.

Não existindo cadastro registrado, deverá ser incluído no sistema, clicando na opção "Novo":

| $\leftarrow$ $\rightarrow$ G $\blacksquare$ N                             | ão seguro sajadm.tj.ce.gov.br/sajadm/ | P 🖠      | £'≡       | <u>ب</u> | )      |
|---------------------------------------------------------------------------|---------------------------------------|----------|-----------|----------|--------|
| Tribunal de Justiça<br>do Estado do Ceará                                 |                                       | 🛧 Página | Inicial 🛨 | Ações 🗸  | 🧿 Sair |
| - Menu '≔ 📰 ]                                                             | > Consulta de Funcionários            |          |           |          | ?      |
| Extrajudicial V                                                           |                                       |          |           |          |        |
| Comunicados                                                               | Parâmetros da Consulta                |          | A         |          |        |
| Outras Publicações                                                        | Nome:                                 |          |           |          |        |
| Serventias                                                                | CPF:                                  |          |           |          |        |
| Funcionários                                                              | Listar somente funcionários ativos    |          | Caraultar | 1:       | Neur   |
| Cadastro de Juiz de Paz                                                   |                                       |          | Consultar | Limpar   | INOVO  |
| Relatório Detalhado                                                       | Resultado da Consulta                 |          |           |          |        |
| <ul> <li>Relatorio Juiz de Paz</li> <li>Relatório de Alteração</li> </ul> | Nome RG CPF Serventia                 | Função   |           |          |        |

Na tela seguinte, deverá ser incluído no "Histórico": a "Função" (interino), a "Serventia" (serventia anexada), a "Data início" (data da portaria de anexação provisória), o "N<sup>o</sup> da portaria" (número da portaria) e "Data da publicação" (data da portaria de anexação provisória). Por fim, clicar em "Confirmar" e depois em "Salvar":

|                                                                      | Serventia* |         |                                                    | Início*   | Fim |         |
|----------------------------------------------------------------------|------------|---------|----------------------------------------------------|-----------|-----|---------|
|                                                                      |            |         |                                                    |           |     |         |
|                                                                      |            |         |                                                    |           |     |         |
|                                                                      |            |         |                                                    |           |     |         |
|                                                                      |            |         |                                                    |           |     |         |
|                                                                      |            |         |                                                    |           |     |         |
|                                                                      |            |         |                                                    |           |     |         |
|                                                                      |            |         |                                                    |           |     |         |
|                                                                      |            |         |                                                    |           |     |         |
|                                                                      |            |         |                                                    |           |     |         |
|                                                                      |            |         |                                                    |           |     |         |
| Função*:                                                             | Interino   | <u></u> | Função resp*:                                      | Selecione | ~   |         |
| Função*:<br>Serventia*:                                              | Interino   | ~       | Função resp*:                                      | Selecione | ~   |         |
| Função*: [<br>Serventia*:<br>Data início*:                           | Interino   | <b></b> | Função resp*:<br>Data fim:                         | Selecione | ~   |         |
| Função*:<br>Serventia*:<br>Data início*:<br>Nº da portaria*:         | Interino   |         | Função resp*:<br>Data fim:<br>Data da publicação*: | Selecione | ~   |         |
| Função*: [<br>Serventia*:<br>Data início*: [<br>Nº da portaria*: [   | Interino   |         | Função resp*:<br>Data fim:<br>Data da publicação*: | Selecione | V   | Confiri |
| Função*: [<br>Serventia*: ]<br>Data início*: ]<br>Nº da portaria*: [ | Interino   |         | Função resp*:<br>Data fim:<br>Data da publicação*: | Selecione | V   | Confir  |

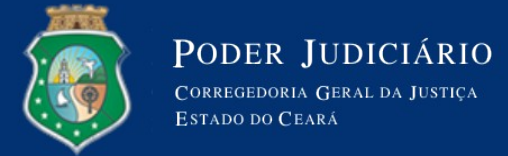

### 3.1.2. Aba Serventia Extrajudicial

No "Módulo do Sistema – Extrajudicial", deve-se ir na aba "Serventias", empós na aba "Situação Serventias x Responsável", clicar em "Consultar":

| Tribunal de Justiça<br>do Estado do Ceará                               |                        | 🏠 Página Inicial 🛃 Ações 🚽 🧿 Sair |
|-------------------------------------------------------------------------|------------------------|-----------------------------------|
| -Menu '≔ 📰                                                              | › Alteração de Sit     | tuação da Serventia 🔹 🕺           |
| Módulo do Sistema:                                                      |                        |                                   |
| Extrajudicial 🗸                                                         |                        |                                   |
|                                                                         | Parâmetros da Consu    | lta                               |
| Comunicados                                                             |                        |                                   |
| Outras Publicações                                                      | Código:                |                                   |
| Corregedoria                                                            |                        |                                   |
| <ul> <li>Serventias</li> <li>Cadastro</li> </ul>                        | CNP1                   |                                   |
| Situação Serventias X                                                   |                        |                                   |
| Responsável                                                             | Classificaçao:         |                                   |
| <ul> <li>Ocorrências da Serventia</li> </ul>                            | Comarca:               |                                   |
| <ul> <li>Atribuições de Serventias</li> </ul>                           | Nome:                  |                                   |
| » Relatório Detalhado                                                   | Titular / Responsável: |                                   |
| Relatório Sumarizado                                                    | Atribuição:            |                                   |
| Listagem de Endereços                                                   | Situação:              | Selecione V                       |
| <ul> <li>Relatório de Usuários por<br/>Serventia</li> </ul>             | Forma:                 | Selecione V                       |
| <ul> <li>Relatório de Histórico da<br/>Situação de Serventia</li> </ul> |                        | Consultar Limpar                  |

Em seguida, deverá abrir a edição de registro (lápis) e clicar na opção "Adicionar":

| Comunicados                                                             | Parâmetro   | s da Consul                | ta      |                         |    |                                  | Eost            |        |
|-------------------------------------------------------------------------|-------------|----------------------------|---------|-------------------------|----|----------------------------------|-----------------|--------|
| Outras Publicações     Corregedoria                                     |             | Código:                    |         |                         |    |                                  |                 |        |
| Serventias                                                              |             | Código TJCE: 0             | 00888   |                         |    |                                  |                 |        |
| <ul> <li>Cadastro</li> </ul>                                            |             | CNPJ:                      |         |                         |    |                                  |                 |        |
| <ul> <li>Situação Serventias X<br/>Responsável</li> </ul>               | c           | lassificação:              |         |                         | 1r |                                  |                 |        |
| <ul> <li>Ocorrências da Serventia</li> </ul>                            |             | Comarca:                   |         |                         |    |                                  |                 |        |
| Atribuições de Serventias                                               |             | Nome:                      |         |                         |    |                                  |                 |        |
| Relatório Detalhado                                                     | Titular / I | Responsável:               |         |                         |    |                                  |                 |        |
| Relatório Sumarizado                                                    |             | Atribuição                 |         |                         |    |                                  |                 |        |
| Listagem de Endereços                                                   |             | Situação                   | Selecie |                         | ~  | 1                                |                 | _      |
| <ul> <li>Relatório de Usuários por<br/>Serventia</li> </ul>             |             | Forma:                     | Selecio | ne                      | ~  |                                  |                 |        |
| <ul> <li>Relatório de Histórico da<br/>Situação de Serventia</li> </ul> |             |                            |         |                         |    |                                  | Consultar       | Limpar |
| <ul> <li>Relatório de Serventias por<br/>Convênio</li> </ul>            | Resultado ( | da Consulta                |         |                         |    |                                  |                 |        |
| El Funcionários                                                         | Código TJCE | Classificação              |         | Comarca                 |    | Titular / Responsável            | Forma           |        |
| E FERMOJU                                                               |             |                            |         |                         |    |                                  |                 |        |
| Imóveis Rurais                                                          | 000888      | Ofício do Regis<br>Imóveis | stro de | COMARCA DI<br>FORTALEZA | =  | SERVENTUARIA INTERINA (Interino) | Por falecimento | 1      |
|                                                                         |             |                            |         |                         |    |                                  |                 |        |

| Serventia: 3977219 | 000888 |               | SERVENTIA DE TESTE DO FERMOJU | 0, |
|--------------------|--------|---------------|-------------------------------|----|
| Histórico          |        |               |                               |    |
|                    |        |               |                               |    |
| Vicôncia da        |        | Códic Situaci | Sab                           |    |

| - F | /igência da<br>Portaria | Comarca | Códig<br>TJCE | Forma   | Situaça<br>Respor | Responsável | Portaria   | Publicação | Sob<br>Inter | Intervento |   |   |       |      |   |
|-----|-------------------------|---------|---------------|---------|-------------------|-------------|------------|------------|--------------|------------|---|---|-------|------|---|
| -   | 01/01/2013              | COMARCA | 3000          | Concu   | Titular           | SERVENTUAF  | 01/01/2013 | 01/01/2013 |              |            | Τ | 1 | P     | î    | * |
| :   | 20/01/2021              | COMARCA | 3000          | Por fal | Interin           | SERVENTUAF  | 19/01/2021 | 20/01/2021 |              |            | Τ | î | Ø     | î    |   |
|     |                         |         |               |         |                   |             |            |            |              |            |   |   |       |      |   |
|     |                         |         |               |         |                   |             |            |            |              |            |   |   |       |      |   |
|     |                         |         |               |         |                   |             |            |            |              |            |   |   |       |      |   |
|     |                         |         |               |         |                   |             |            |            |              |            |   |   |       |      |   |
|     |                         |         |               |         |                   |             |            |            |              |            |   |   |       |      |   |
|     |                         |         |               |         |                   |             |            |            |              |            |   |   |       |      | Ŧ |
| Qua | ntidade de registros:   | 2       |               |         |                   |             |            |            |              |            |   | 4 | Adici | onar | 7 |
|     |                         |         |               |         |                   |             |            |            |              |            |   | - |       |      | _ |

Aberta a aba "Adicionar", deverá ser incluída: a "Vigência da Portaria" (data da publicação da portaria de anexação provisória no DJe), a "Comarca" (nome da Comarca); "Situação serventia" ("inativa"<sup>1</sup>), a "Forma" ("desativação/Anexação Provisória"<sup>2</sup>)", a "Situação responsável" (interino), o "Responsável" (após a inserção do CPF, os outros campos serão preenchidos automaticamente), a "Data da Portaria" (data da publicação da portaria de anexação provisória), a "Data da publicação" (data da publicação de anexação provisória no DJe) e a "Observação" (O Provimento nº 03/2022/CGJCE determinou a desativação do serviço do RCPN X, bem como a sua anexação provisória ao Cartório X, ambos da Comarca X, cujo titular X foi designado como responsável interino pela unidade cartorária desativada, por meio da Portaria nº X/20XX, do Juízo Corregedor Permanente de X - CPA nº 8500000-0000.8.06.0026.). Por fim, clicar em "Confirmar" e "Salvar":

| Tribunal de Justiça<br>do Estado do Ceará                               |                         |              |               |           |                   |             |               | 2          | Página Inicial      | 🛨 Aç  | ões | -      | 🕑 Sa     |
|-------------------------------------------------------------------------|-------------------------|--------------|---------------|-----------|-------------------|-------------|---------------|------------|---------------------|-------|-----|--------|----------|
| - Menu                                                                  |                         |              |               |           |                   |             |               |            |                     |       |     |        |          |
| Módulo do Sistema:                                                      |                         |              |               |           |                   |             |               |            |                     |       |     |        |          |
| Extrajudicial                                                           | Serventia: 3977219      | 000888       |               |           |                   | SERVENT     | IA DE TESTE ( | DO FERMOJU |                     |       |     |        |          |
| Comunicados                                                             | istórico                |              |               |           |                   |             |               |            |                     | 7:0   |     |        |          |
| Corregedoria                                                            | Vigência da<br>Portaria | Comarca      | Códig<br>TJCE | Forma     | Situaçã<br>Respon | Responsável | Portaria      | Publicação | Sob<br>Inter Interv | /ento |     |        |          |
| Serventias                                                              | 01/01/2013              | COMARCA D    | 0008          | Concur    | Titular           | SERVENTUARI | 01/01/2013    | 01/01/2013 |                     | T     | 1 😰 |        | 1        |
| S Cadastro                                                              | 20/01/2021              | COMARCA D    | 0008          | Por fale  | Interio           | SERVENTUART | 19/01/2021    | 20/01/2021 |                     | Т     | 1 🕋 |        |          |
| <ul> <li>Situação Serventias X<br/>Responsável</li> </ul>               | 20,01,2021              | 001010010    |               | . or fait | 111021111         | Serventoria | 10,01,2021    | 20/01/2021 |                     |       |     |        |          |
| > Ocorrências da Serventia                                              |                         |              |               |           |                   |             |               |            |                     |       |     |        |          |
| <ul> <li>Atribuições de Serventias</li> </ul>                           |                         |              |               |           |                   |             |               |            |                     |       |     |        |          |
| Relatório Detalhado                                                     |                         |              |               |           |                   |             |               |            |                     |       |     |        |          |
| Relatório Sumarizado                                                    |                         |              |               |           |                   |             |               |            |                     |       |     |        |          |
| Listagem de Endereços                                                   |                         |              |               |           |                   |             |               |            |                     |       |     |        |          |
| <ul> <li>Relatório de Usuários por<br/>Serventia</li> </ul>             |                         |              |               |           |                   |             |               |            |                     |       |     |        | -        |
| <ul> <li>Relatório de Histórico da<br/>Situação de Serventia</li> </ul> | Vigência da P           | ortaria*:    |               |           |                   |             |               |            |                     |       |     |        | ^        |
| <ul> <li>Relatório de Serventias por<br/>Convênio</li> </ul>            | Códia                   | omarca*:     | 888           |           |                   | 1           |               |            |                     |       |     |        | <b>_</b> |
| El Funcionários                                                         | Situação Se             | rventia*:    | Seleci        | one       |                   | 1           | ~             | 1          |                     |       |     |        |          |
| E FERMOJU                                                               | 5.000,00 50             | Forma*:      | Seleci        | one       |                   |             | ~             | i          |                     |       |     |        |          |
| 🗈 Imóveis Rurais                                                        | Situação Respo          | nsável*:     | Seleci        | one       |                   |             | ~             | ĩ          |                     |       |     |        |          |
|                                                                         | Respo                   | nsável*: 662 | 6             | 604.803   | 480-65            | SERVE       | ENTUARIA INT  | ERINA      |                     |       |     |        |          |
|                                                                         | Data P                  | ortaria*:    |               |           |                   |             |               |            |                     |       |     |        |          |
|                                                                         | Data Pub                | licação*:    |               |           |                   |             |               |            |                     |       |     |        |          |
|                                                                         |                         |              | ah Int        |           |                   |             |               |            |                     |       |     |        |          |
|                                                                         | Nome Inte               | erventor:    | 00 1110       | ervença   |                   |             |               |            |                     |       |     |        |          |
|                                                                         |                         |              |               |           |                   |             |               |            |                     |       |     |        | _        |
|                                                                         | Obs                     | ervação:     |               |           |                   |             |               |            |                     |       |     |        |          |
|                                                                         |                         |              |               |           |                   |             |               |            |                     |       | C   | onfirm | nar      |
| Meu Menu                                                                | uantidade de registros  | : 2          |               |           | _                 |             |               |            |                     |       |     | Adicio | onar     |
| Fila de Trabalho                                                        |                         |              |               |           |                   |             |               |            |                     | _     |     | _      |          |
|                                                                         |                         |              |               |           |                   |             |               |            |                     |       |     |        | (altar   |

### 3.1.3. Aba Ocorrências da Serventias

No "Módulo do Sistema – Extrajudicial", deve-se ir na aba "Serventias", empós na aba "Ocorrências da Serventia", consultar a Comarca da serventia extrajudicial desativada:

1 É necessária a criação da opção "inativa" no campo "Situação Serventia" na aba "Situação Serventias x Responsável" do "Módulo do Sistema – Extrajudicial".

<sup>2</sup> É necessária a criação da opção "desativação/anexação provisória" no campo "Situação Serventia" na aba "Situação Serventias x Responsável" do "Módulo do Sistema – Extrajudicial".

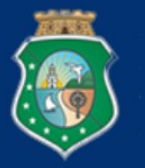

PODER JUDICIÁRIO Corregedoria Geral da Justiça Estado do Ceará

| Módulo do Sistema:                                                                                                    |                                                                           |           |                          | ت                |
|----------------------------------------------------------------------------------------------------|---------------------------------------------------------------------------|-----------|--------------------------|------------------|
| Extrajudicial V                                                                                                    |                                                                           |           |                          |                  |
| <ul> <li>Comunicados</li> <li>Outras Publicações</li> <li>Corregedoria</li> <li>Serventias</li> <li>Cadastro</li> <li>Situação Serventias X<br/>Responsável</li> </ul> | Parâmetros da Consu<br>Código:<br>Código TJCE:<br>CNPJ:<br>Classificação: | ita       |                          |                  |
| <ul> <li>Ocorrências da Serventia</li> <li>Atribuições de Serventias</li> </ul>                                                                                        | Comarca:<br>Nome:                                                         |           |                          |                  |
| <ul> <li>Relatório Detalhado</li> <li>Relatório Sumarizado</li> <li>Listagem de Endereços</li> </ul>                                                                   | Titular / Responsável:<br>Atribuição:<br>Situação:                        | Selecione | <b>v</b>                 |                  |
| <ul> <li>Relatório de Usuários por<br/>Serventia</li> <li>Relatório de Histórico da<br/>Situação de Serventia</li> </ul>                                               | Forma:                                                                    | Selecione | ~                        | Consultar Limpar |
| <ul> <li>Relatório de Serventias por<br/>Convênio</li> </ul>                                                                                                    | Resultado da Consult                                                      | 3         |                          |                  |
| <ul> <li>Funcionários</li> <li>FERMOJU</li> </ul>                                                                                                    | Código TJCE Classificação                                                 | o Comarca | No: Titular / Responsáve | Forma            |

Com o resultado da consulta, localizar a serventia extrajudicial e selecionar a edição de registro (lápis) e clicar na opção "Adicionar".

| arâmetros     | a da Consu               | ılta      |                         |   |                                         |                          | 20:0:0                                                                                                    |          |
|---------------|--------------------------|-----------|-------------------------|---|-----------------------------------------|--------------------------|----------------------------------------------------------------------------------------------------|----------|
|               |                          |           |                         |   |                                         |                          |                                                                                                    |          |
|               | Código:                  |           |                         |   |                                         |                          |                                                                                                    |          |
| 0             | Código TJCE:             | 000888    |                         |   |                                         |                          |                                                                                                    |          |
|               | CNPJ:                    |           |                         |   |                                         |                          | / * Binly                                                                                                    |          |
| с             | lassificação:            |           |                         |   |                                         |                          |                                                                                                    |          |
|               | Comarca:                 |           |                         |   |                                         |                          |                                                                                                    |          |
|               | Nome:                    |           |                         |   |                                         |                          |                                                                                                    |          |
| Titular / R   | Responsável:             |           |                         |   |                                         |                          |                                                                                                    |          |
|               | Atribuição:              |           |                         |   |                                         |                          |                                                                                                    |          |
|               | Situação:                | Selecio   | one                     | ~ | <u>'</u>                                |                          |                                                                                                    |          |
|               | Forma:                   | Seleció   | one                     | • |                                         |                          | Consultar                                                                                                    | Limpar   |
| esultado d    | la Consult               | a         |                         |   |                                         |                          |                                                                                                    |          |
| ódigo TJCE    | Classificaçã             | io        | Comarca                 |   | No Titular / Re                         | esponsável               | Forma                                                                                                    |          |
| 0888          | Ofício do Reg<br>Imóveis | gistro de | COMARCA DE<br>FORTALEZA |   | SEF<br>DE<br>TES SERVENTUA<br>DO<br>FEF | ARIA INTERINA (Interino) | Por falecimento                                                                                                    | 1 🖉      |
| Serventia:    | 3977219 00               | 00888     |                         | s | ERVENTIA DE TES                         | STE DO FERMOJU           | Contraction of the second second seco | )        |
| Histórico     |                          |           |                         |   |                                         |                          |                                                                                                    |          |
| Data          |                          |           |                         |   |                                         | Papancával Dala          |                                                                                                    |          |
| Ocorrênci     | a <sup>Tipo</sup>        | Anot      | ação                    |   |                                         | Anotação                 | Data Fim                                                                                                    |          |
|               |                          |           |                         |   |                                         |                          |                                                                                                    | -        |
|               |                          |           |                         |   |                                         |                          |                                                                                                    |          |
|               |                          |           |                         |   |                                         |                          |                                                                                                    |          |
|               |                          |           |                         |   |                                         |                          |                                                                                                    |          |
|               |                          |           |                         |   |                                         |                          |                                                                                                    |          |
|               |                          |           |                         |   |                                         |                          |                                                                                                    |          |
|               |                          |           |                         |   |                                         |                          |                                                                                                    |          |
|               |                          |           |                         |   |                                         |                          |                                                                                                    | -        |
| Quantidade de | e registros: O           |           |                         |   |                                         |                          | A                                                                                                    | dicionar |
|               |                          |           |                         |   |                                         |                          | Salvar                                                                                                    | Voltar   |

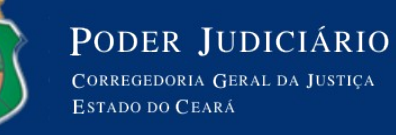

Em sucessivo, deverá ser incluída a "Data Ocorrência" (data da determinação da desativação – Provimento n° 03/2022/CGJCE), o "Tipo" ("desativação"<sup>3</sup>), a "Data Fim" (data da determinação da desativação – Provimento n° 03/2022/CGJCE), e "Anotação" (O Provimento n° 03/2022/CGJCE determinou a desativação do serviço do RCPN X, bem como a sua anexação provisória ao Cartório X, ambos da Comarca X, cujo titular X foi designado como responsável interino pela unidade cartorária desativada, por meio da Portaria n° X/20XX, do Juízo Corregedor Permanente de X – CPA n° 8500000-0000.8.06.0026.). Por fim, clicar em "Confirmar" e "Salvar":

| > Ocorrências da S         | erventia  |                |                 |                 | ?     |
|----------------------------|-----------|----------------|-----------------|-----------------|-------|
|                            |           |                |                 |                 |       |
| Serventia: 3977219 000     | 1888      | SERVENTIA DE T | ESTE DO FERMOJU |                 |       |
| Histórico                  |           |                |                 |                 |       |
| Data                       |           |                | Reportéval Dala |                 |       |
| Ocorrência Tipo            | Anotação  |                | Anotação        | Data Fim        |       |
|                            |           |                |                 |                 | 1     |
|                            |           |                |                 |                 | - 1   |
|                            |           |                |                 |                 | - 1   |
|                            |           |                |                 |                 | - 1   |
|                            |           |                |                 |                 | - 1   |
|                            |           |                |                 |                 |       |
|                            |           |                |                 |                 |       |
|                            |           |                |                 |                 | - 1   |
|                            |           |                |                 |                 |       |
| Data Ocorrência*           |           |                |                 |                 |       |
| Tipo*                      | Selecione | ~              | ]               |                 |       |
| Data Fim:                  |           |                |                 |                 |       |
|                            |           |                |                 |                 |       |
| Anotação*                  |           |                |                 |                 |       |
|                            |           |                |                 |                 | _     |
|                            |           |                |                 | <u>C</u> onfirm | nar   |
| Quantidade de registros: 0 |           |                |                 | Adicie          | onar  |
|                            |           |                |                 |                 |       |
|                            |           |                |                 | Salvar V        | oltar |
|                            |           |                |                 |                 | _     |

#### 3.2. ACESSANDO O PORTAL DO JUSTIÇA ABERTA - CNJ

No sítio eletrônico <u>https://www.cnj.jus.br/corporativo/</u>, deve-se fazer login, digitando o CPF e a senha de acesso:

| CONSELHO<br>NACIONAL<br>DE JUSTICA | Corporativo - Sistema de Controle de Acesso |  |
|------------------------------------|---------------------------------------------|--|
|                                    | CPF: Entrar<br>Senha: Esqueceu sua senha?   |  |
|                                    | ⊠ sistemasnacionais@cnj.jus.br              |  |

3 É necessária a criação da opção "desativação" no campo "Tipo" na aba "Ocorrências da Serventia" do "Módulo do Sistema – Extrajudicial".

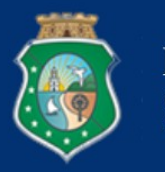

No menu principal, clicar em "Serventia Extrajudicial (SERVEX)". Nessa aba, clicar em "Administração" e na opção "Alterar Status do Provimento":

| Sistema                                                                                                    |                                                                                       | Sigla                                                                                     | Perfil                             |
|----------------------------------------------------------------------------------------------------|---------------------------------------------------------------------------------------|-------------------------------------------------------------------------------------------|------------------------------------|
| <u>Plataforma da Rede de Inovação e Inteligênc</u>                                                                                                    | ia do Judiciário                                                                      | LIODS                                                                                     | Usuario                            |
| Portal de Governança Digital                                                                                                    |                                                                                       | portalgd                                                                                  | Visualizador                       |
| <u>Serventia Extrajudicial</u>                                                                                                    |                                                                                       | SERVEX                                                                                    | ADM - Administrado                 |
| <u>Sistema de Controle de Acesso</u>                                                                                                    |                                                                                       | SCA                                                                                       | Administrador<br>Regional          |
| Sistema Nacional de Gestão de Bens                                                                                                    |                                                                                       | SNGB_PRO                                                                                  | Administrador<br>Regional          |
| SNIPER                                                                                                    |                                                                                       | SNIPER                                                                                    | Administrador<br>Regional          |
| Controle de concursos em cartórios                                                                                                    |                                                                                       | CONSER                                                                                    | Master Tribunal                    |
| JuMP                                                                                                    |                                                                                       | JUMP                                                                                      | Acesso ao sistema                  |
| Serventia Extrajudicial                                                                                                    | Diminuir                                                                              | ietra A- j Aumentar letra A+ j Tamanho n                                                  | ormai da letra A.   Alto Contraste |
| Serventia Extrajudicial                                                                                                    | Dminur                                                                                | letra A   Aumentar letra A.+   Tamanho n                                                  | ormal da letra A.) Alto Contraste  |
| Serventia Extrajudicial Tribunal de Justiça do Estado do Ceará Principal Administração - Relatórios - Pesquisa de Serventia Página Ir Alterar Status do Provimento Unidades Interligadas                                                                                                    | Dminur                                                                                | letra A- J Aumentar letra A+ I Tamanho n                                                  | ormal da letra A i Alto Contraste  |
| Serventia Extrajudicial<br>Titbunal de Justiça do Estado do Ceará<br>Principal Administração Relatórios -<br>Pégina Ir Alterar Status do Provimento Unidades Interigadas<br>Vincular responsável à serventia Documentos da investidura oor UF                                                                                                    | Dminur                                                                                | letra A- J Aumentar letra A+ I Tamanho n                                                  | ormal da letra A i Alto Contraste  |
| Serventia Extrajudicial Tribunal de Justiça do Estado do Ceará Principal Administração - Relatórios - Pesquisa de Serventia Página Ir Alterar Status do Provimento Unidades Interligadas Vincular responsável à serventia Documentos da investidura por UF Documentos da criação por UF                                                                                                    | Diminur<br>Gerador de Matrícula das certidô                                           | ietra A- J Aumentar letra A+ I Tamanho n                                                  | ormal da letra A i Alto Contraste  |
| Serventia Extrajudicial<br>↑ Tribunal de Justiça do Estado do Ceará<br>Principal Administração  Relatórios  Pesquisa de Serventia<br>Página Ir<br>Página Ir<br>Manu<br>Manu<br>Manu<br>Cique Cique Ciqu | Diminur<br>3 Gerador de Matrícula das certido<br>3 Validador de Matrícula das certido | letra A- J Aumentar letra A+ J Tamanho n<br>es de Registro Civil<br>des de Registro Civil | ormal da letra A i Alto Contraste  |

Aberta a tela seguinte, em "Alterar Status do Provimento", deverá preencher primeiro UF e Município, e clicar em "pesquisar":

| Principal Administrat | ção 🖌 Relatórios 🖌 |
|-----------------------|--------------------|
| Alterar Status do F   | Provimento         |
| CNS                   |                    |
| Denominação           |                    |
| CNPJ                  |                    |
| UF                    | CE                 |
| Municipio             | Selecione          |
| Nome do responsável   |                    |
| CPF do responsável    |                    |
|                       | Pesquisar          |

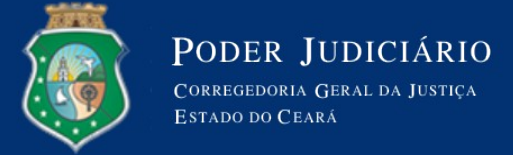

Em seguida, aberta a aba de "Lista de serventia extrajudicial (CE)", clicar no ícone "Ação (folha com lápis)" da serventia extrajudicial respectiva:

| Principal Admir      | nistração 🗸 Relatórios 🚽         |               |          |            |          |            |        |
|----------------------|----------------------------------|---------------|----------|------------|----------|------------|--------|
| Lista de server      | ntia extrajudicial ( <i>CE</i> ) | )             |          |            |          |            |        |
| Mostrar 10 V         | egistros                         |               |          | Pesquisar: |          |            |        |
| CNS \$               | Municipio                        | ⇒ Denominação | ≎ Status |            |          | Ação       | \$     |
|                      |                                  |               | Ativo    |            |          | Z          |        |
| Mostrando de 1 até 1 | de 1 registros                   |               |          | Primeiro   | Anterior | 1 Seguinte | Último |
|                      |                                  |               |          |            |          |            |        |
|                      |                                  |               |          |            |          |            |        |

Na aba seguinte, alterar em "Status do Provimento", selecionando a opção "Conversão em diligência", item "21". Em "Justificativa Status", incluir "Considerando o Provimento nº 03/2022/CGJCE, DJe de 31/01/2023, que determinou a desativação do serviço do RCPN X, bem como a sua anexação provisória ao Cartório X, ambos da Comarca X, aguarda-se análise e alteração de status para 'INATIVA'":

| Incluir - Situação ju | urídica do responsável                                                         |
|-----------------------|--------------------------------------------------------------------------------|
| Status do Provimento  | CONVERSÃO EM DILIGÊNC 🗸                                                        |
| Decisão               | 21 - Conversão em diligência.                                                  |
|                       | O 66 - Aguardando a alteração de status pelo CNJ após a aprovação em concurso. |
|                       |                                                                                |
|                       |                                                                                |
| Justificativa status  |                                                                                |
|                       |                                                                                |

Na mesma aba, preencher o campo referente ao "Número do processo" e "Data de decisão" (data da publicação do provimento de desativação). Não preencher "Evento do processo". No campo "Decisão detalhada" incluir "Considerando o Provimento nº 03/2022/CGJCE, DJe de 31/01/2023, que determinou a desativação do serviço do RCPN X, bem como a sua anexação provisória ao Cartório X, ambos da Comarca X, por meio da Portaria nº X/X, do Juiz Corregedor Permanente, aguarda-se análise e alteração de status para 'INATIVA'". Por fim, em "Escolher arquivo", anexar cópia do processo (integral ou das principais peças) e "Salvar":

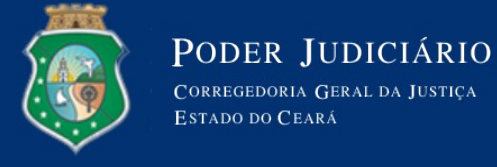

| Número do processo |                                                                                       |
|--------------------|---------------------------------------------------------------------------------------|
| Evento do processo |                                                                                       |
| Data da decisão    |                                                                                       |
| Decisão detalhada  | X ° © © © ≪ > I <sub>x</sub> B I S I : Formata                                        |
| Arquivo(s) recurso | Escolher arquivo Nenhum arquivo escolhido<br>Nenhum arquivo vinculado a essa decisão. |
|                    | Cancelar                                                                              |

Por fim, incluir os dados da serventia extrajudicial desativada no relatório de acompanhamento respectivo, para fins de posterior comunicação sobre a inativação ao CNJ.